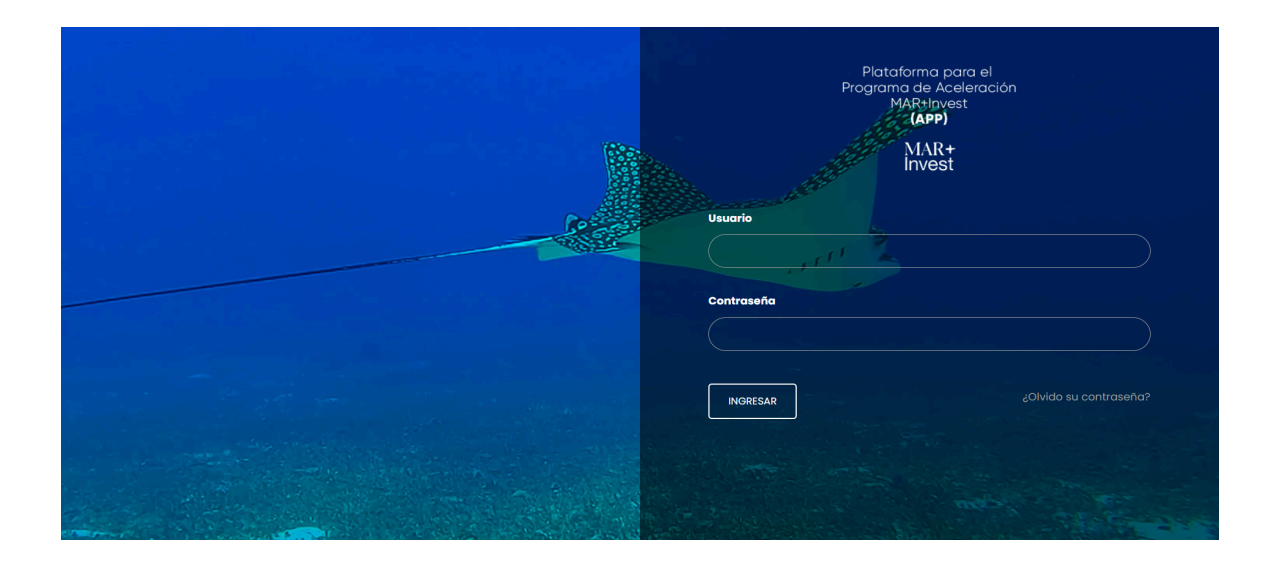

# MANUAL DE USUARIO

## Plataforma para el Programa de Aceleración MAR+INVEST EQUIPO MAR+INVEST

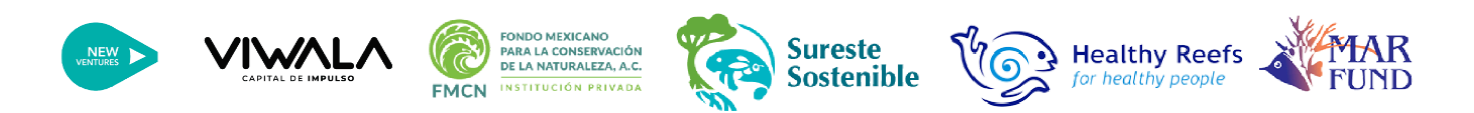

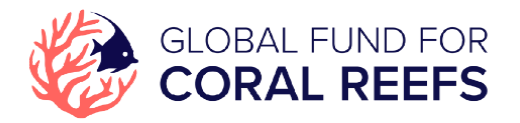

Título original: Manual del Usuario para la utilización de la Plataforma para el Programa de Aceleración - MAR+INVEST

© MAR+Invest, 2023

Diseño de portada: MAR+Invest

Elaborado por: José Jaime Ruiz

Revisión: Graciela Suárez, Amy Jones.

## Contenido

| Presentación                                                   | 4  |
|----------------------------------------------------------------|----|
| Acerca del Manual de usuario                                   | 5  |
| Sección 1 – Generalidades de la plataforma web (APP)           | 6  |
| Sección 2 – Registro, identificación y acceso                  | 7  |
| Formulario de Registro                                         | 7  |
| Ingreso a la plataforma web (APP)                              | 10 |
| Pantalla de inicio                                             | 11 |
| Cambio de contraseña                                           | 12 |
| Sección 3 – Módulo Proponente                                  | 13 |
| Actualización de información                                   | 13 |
| Sección 4 – Módulo de Aplicación                               | 16 |
| Ingreso de información en el formulario de Aplicación          | 16 |
| Editar o actualizar información en el formulario de Aplicación | 19 |
| Sección 3 – Grabar información y enviar formulario             | 20 |
| Grabar información en el Formulario de aplicación              | 20 |
| Formato de campos                                              | 21 |
| Envío del Formulario de Registro para revisión                 | 22 |
| Consideraciones finales                                        | 23 |

## Tabla de Figuras

| Figura 1 - Formulario de registro en español                             | 8  |
|--------------------------------------------------------------------------|----|
| Figura 2 - Formulario de registro en inglés                              | 9  |
| Figura 3 - Pantalla de ingreso Plataforma Web APP                        | 10 |
| Figura 4 - Recuperación de contraseña                                    | 10 |
| Figura 5 - Pantalla de inicio                                            | 11 |
| Figura 6 - Mis preferencias                                              | 12 |
| Figura 7 - Cambiar contraseña                                            | 13 |
| Figura 8 – Menú Principal                                                | 13 |
| Figura 9 - Módulo Proponente                                             | 14 |
| Figura 10 - Módulo Proponente                                            | 14 |
| Figura 11 - Pestañas en el Módulo Proponente                             | 15 |
| Figura 12 – Botón para editar información del Proponente                 | 15 |
| Figura 13 - Guardar información                                          | 16 |
| Figura 14 - Pantalla de inicio                                           | 17 |
| Figura 15 - Formulario de Aplicación por Menú Principal                  | 17 |
| Figura 16 - Acceso a Formulario de Aplicación por módulo Proponente      | 17 |
| Figura 17 - Formulario de Aplicación - Visualización de campos           | 18 |
| Figura 18 – Botón para editar información en el formulario de Aplicación | 20 |
| Figura 19 - Guardar información en el formulario de Aplicación           | 20 |
| Figura 20 - Pantalla de aviso para guardar información                   | 21 |
| Figura 21 – Envío de Formulación de Aplicación                           | 22 |

### Presentación

El Fondo para el Sistema Arrecifal Mesoamericano (MAR Fund), junto con el Fondo Mexicano para la Conservación de la Naturaleza (FMCN)/Sureste Sostenible, New Ventures/Viwala y la iniciativa Arrecifes Saludables para Gente Saludable (HRI) anuncian su convocatoria (RfP) para MAR+Invest. En esta ocasión, tenemos dos rubros para las aplicaciones, para empresas en etapa inicial y para empresas ya establecidas, ambas deben de proporcionar una solución de mercado con un impacto positivo en el Arrecife Mesoamericano (SAM) y sus comunidades.

MAR+Invest es una iniciativa del Fondo Global para los Arrecifes de Coral (GFCR por sus siglas en inglés) que ayuda al desarrollo de empresas que generan un impacto positivo en el arrecife al igual que rendimiento de mercado. Se realizará una convocatoria para identificar iniciativas en diferentes etapas de desarrollo, que resulten en un impacto positivo para el SAM. Se identificarán, acelerarán y facilitarán soluciones financieras que ofrezcan soluciones a escala para reducir las amenazas locales al arrecife y eventualmente obtengan capital para desarrollar un portafolio de impacto positivo al arrecife.

## Acerca del Manual de usuario

El presente documento está diseñado como un manual de usuario, herramienta necesaria para que los aplicantes al Programa comprendan cómo funciona la plataforma. A través de la plataforma las organizaciones o empresas establecidas o modelos de negocio en etapa inicial podrán presentar el **formulario de aplicación** en línea y modificarlo durante el proceso de elaboración. Para revisar los requisitos para esta convocatoria, se invita a visitar el siguiente link https://mar-invest.org/. Este manual explica el funcionamiento de cada una de las pantallas de interacción entre el usuario y la base de datos que captura la información.

Como se indicó anteriormente, el formulario de aplicación se divide en dos categorías: empresas establecidas y negocios en etapa inicial. El aplicante debe considerar el proceso de selección que consiste en cuatro pasos importantes:

- 1. Completar la aplicación en línea
- 2. Entrevista con el equipo de MAR+Invest
- 3. El comité de selección escogerá seis finalistas
- 4. Bienvenida oficial al programa

El aplicante debe considerar para el uso de la plataforma contar con conocimientos mínimos de informática, aunque las instrucciones detalladas en el presente manual son de fácil entendimiento.

### Sección 1 – Generalidades de la plataforma web (APP)

La plataforma web para el Programa de Aceleración MAR+Invest (APP) fue desarrollado con los estándares mundiales a nivel de programación, base de datos y seguridad en el manejo de la información. Para que el sistema responda correctamente, se requiere un navegador Google Chrome, Mozilla Firefox, Safari o Microsoft Edge actualizados al 2022.

La plataforma APP también cuenta con el Certificado SSL (https), que permite la encriptación de la información desde las computadoras de los usuarios hasta el servidor, garantizando las conexiones y la información que viaja a través de las computadoras.

El usuario una vez que se ha ingresado a la plataforma APP, se goza de un período de inactividad máximo de 15 minutos. Después de ese tiempo el sistema no responderá y se desactivará por seguridad. Para regresar nuevamente a la plataforma, el usuario deberá ingresar nuevamente con su usuario y contraseña. Por esta razón recuerde grabar todo tipo de información periódicamente para no perder la información insertada.

## Sección 2 – Registro, identificación y acceso

#### Formulario de Registro

Como primer paso a seguir, cada organización u persona deberá registrarse en el siguiente link <u>https://app.marfund.org/forms/es/</u> (Figura 1) para la versión en español y <u>https://app.marfund.org/forms/en/</u> (Figura 2) para la versión en inglés.

El formulario de registro tiene cinco bloques de información, siendo los siguientes:

- 1. Información del aplicante
- 2. Información de la empresa u organización (si aplica)
- 3. Credenciales para acceso a la plataforma
- Información del modelo de negocio (empresa | idea de negocio o negocio en etapa temprana).
- 5. Aviso de privacidad

Los datos requeridos y que deben completarse son los siguientes:

|    | Información de aplicante           | Información de la empresa u organización |
|----|------------------------------------|------------------------------------------|
| 1. | Nombre y apellido de la persona    | 7. Nombre de la organización (si         |
|    | respondiendo el formulario (*)     | aplica)                                  |
| 2. | Número de teléfono de contacto (*) | 8. Puesto de trabajo                     |
| 3. | Correo electrónico (*)             | 9. Redes sociales de la organización     |
| 4. | Perfil de Linkedin                 | 10. Página web                           |
| 5. | Medio de contacto (*)              | 11. Ubicación del proyecto (*)           |
| 6. | Idioma de preferencia (*)          |                                          |
|    |                                    |                                          |

| Información del usuario                | Información del Modelo de negocio        |
|----------------------------------------|------------------------------------------|
| 12. Nombre y apellido del usuario (*)  | 14. Selección del modelo de negocio (*)  |
| 13. Correo electrónico del usuario (*) |                                          |
|                                        | Información de la Política de Privacidad |
|                                        | 15. Aceptación de la Política de         |
|                                        | Privacidad (*)                           |

Debe tomar en cuenta que ciertos campos son obligatorios (se indican en negrita en el texto, mientras que en el formulario son evidenciados con un asterisco (\*), y que deben ser llenados con la información solicitada, de lo contrario no podrá enviar el formulario.

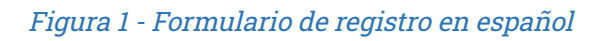

|                                                                                                    |                                                                                                    | - 🧐 metreter 🌾 🎊 🍪 CORAL NEEPS                                                                             |                                                                                                    |
|----------------------------------------------------------------------------------------------------|----------------------------------------------------------------------------------------------------|----------------------------------------------------------------------------------------------------|----------------------------------------------------------------------------------------------------|
|                                                                                                    |                                                                                                    |                                                                                                    |                                                                                                    |
|                                                                                                    | FORMULARIO                                                                                                    | DE REGISTRO                                                                                                |                                                                                                    |
|                                                                                                    |                                                                                                    |                                                                                                    |                                                                                                    |
| 1.                                                                                                    | Par tavar completo el registro con todos los completo el<br>Al mamento de registrante se emilará un correo electr<br>Si fienes clauna dudo al respecto, por favor escribe al | viguencos (*).<br>ónico de Bienvenido y te contractamenos a la brevedost<br>comeo a anocielas@reverous.org |                                                                                                    |
|                                                                                                    |                                                                                                    |                                                                                                    |                                                                                                    |
|                                                                                                    | INFORMACIÓN                                                                                                    | DEL APLICANTE                                                                                              | MUUTA                                                                                                    |
|                                                                                                    | Nombre y apellide de la persona respondienda el<br>farmulario (*)                                                                                                    | Por favor escribe tu número de telefono can la clave<br>dal país (*) Por ejemple, Makco - +ia til accosox  |                                                                                                    |
|                                                                                                    | 2                                                                                                    | Contra and                                                                                                 |                                                                                                    |
|                                                                                                    | Par favar accriba su camas electrónico (*)                                                                                                    | (Tienes parti de Linkediré Agrégale                                                                        |                                                                                                    |
| Contraction of the local division of the local division of the loc |                                                                                                    | 0                                                                                                    |                                                                                                    |
|                                                                                                    | (For cui modio to gustario que te contacternos?(*)                                                                                                    | Otro medio                                                                                                 |                                                                                                    |
|                                                                                                    | Qg. Seleccione el volor 🔹 👻                                                                                                    | #                                                                                                    |                                                                                                    |
|                                                                                                    | stioma de preferencia                                                                                                    |                                                                                                    |                                                                                                    |
|                                                                                                    | & Esponol ·                                                                                                    |                                                                                                    |                                                                                                    |
|                                                                                                    |                                                                                                    |                                                                                                    |                                                                                                    |
|                                                                                                    |                                                                                                    |                                                                                                    |                                                                                                    |
|                                                                                                    | (SI AI                                                                                                    | PLICA)                                                                                                    |                                                                                                    |
|                                                                                                    |                                                                                                    |                                                                                                    |                                                                                                    |
| 100 C                                                                                                    | "A qué organización perteneces?                                                                                                    | ¿Cuol en tu puesto?                                                                                        |                                                                                                    |
|                                                                                                    |                                                                                                    |                                                                                                    | 15                                                                                                    |
|                                                                                                    | Si oplico, escribe los redes socioles de tu empresa                                                                                                    | Pógino Web                                                                                                 |                                                                                                    |
|                                                                                                    |                                                                                                    |                                                                                                    |                                                                                                    |
|                                                                                                    | "(b) clóride estós clácoslo la proyecto? (*)<br>Pueles selecelerar una a mis pelas, haciente cla * acto                                                                      | Otro(s) Puris(es)<br>E la organización tiene indicersio en más pateos, por hoser                           |                                                                                                    |
| and the second second                                                                                                    | Att Missice (Quintone Roo)                                                                                                    | egrégales act.                                                                                             |                                                                                                    |
|                                                                                                    | Belice<br>O Outempio                                                                                                    |                                                                                                    | 18 18 C                                                                                                    |
| A CONTRACTOR OF THE OWNER OF THE OWNER OWNER OWNER OF THE OWNER OWNER OWNER OWNER OWNER OWNER OWNER OWNER OWNER OWNER OWNER OWNER OWNER OWNER OWNER OWNER OWNER OWNER OWNER OWNER OWNER OWNER OWNER OWNER OWNER OWNER OWNER OWNER OWNER OWNER OWNER OWNER OWNER OWNER OWNER OWNER OWNER OWNER OWNER OWNER OWNER OWNER OWNER OWNER OWNER OWNE                                                                                                    | Honduras<br>Otro(s)                                                                                                    |                                                                                                    |                                                                                                    |
|                                                                                                    |                                                                                                    |                                                                                                    |                                                                                                    |
|                                                                                                    | ACCESO A F                                                                                                    |                                                                                                    |                                                                                                    |
|                                                                                                    |                                                                                                    |                                                                                                    |                                                                                                    |
| 1992 - 20                                                                                                    | Par favar, escribe el nombre, apelido y correc electror<br>Puede o no ser lo mismo información que agregoste e                                                               | nos del usuario que respondera el formulana.<br>In la sección "información del Aplicanto"                  |                                                                                                    |
|                                                                                                    | Nombro y apolide do usuario (*)                                                                                                    | Cerree electrónice del usuario (*)                                                                         |                                                                                                    |
|                                                                                                    | 8                                                                                                    |                                                                                                    | and the second second se                                                                                                    |
|                                                                                                    |                                                                                                    |                                                                                                    | ALC: NOT THE REAL PROPERTY OF                                                                                                    |
|                                                                                                    | INFORMACIÓN DEL M                                                                                                    | NODELO DE NEGOCIO                                                                                          | 10 A                                                                                                    |
| States and States and States and                                                                                                    | Selecciono lo que oprique (*)                                                                                                    |                                                                                                    |                                                                                                    |
| and the second second se                                                                                                    | Cuenta con un regissio estublecido (brypresa)<br>Un regiscio estublecido es aquél que ya cuenta con un producta                                                              | o servico desarrollozo, lo bose de cl'entes está definida y ya tierre                                      |                                                                                                    |
|                                                                                                    | ventas/ingresos recumentas.                                                                                                    |                                                                                                    |                                                                                                    |
|                                                                                                    | Cuanto con una idea de negocio ( negocio en etopa temprano:<br>tino idea de negocia es ciquello que noce de identificar un probe                                             | mo que se quieronescher y tener persodo en un producto a                                                   |                                                                                                    |
|                                                                                                    | serves que puede resolución la aqual producto e servicio que p                                                                                                    | ann amar a màrcado.<br>I desensie dei tente constait : en bras de client                                   | Contraction of the local division of the local division of the loc |
|                                                                                                    | establecer un cesifileir fuerte. Se cerectaries por octividedes con<br>deservato de producto e resocio.                                                                      | no fosorrolla de investigación, investigación del mercodo, y si                                            | And an and the second second                                                                                                    |
|                                                                                                    |                                                                                                    |                                                                                                    |                                                                                                    |
|                                                                                                    | <ul> <li>someciana ja dire abudra.</li> </ul>                                                                                                    | *                                                                                                    | A CONTRACT OF                                                                                                    |
|                                                                                                    | AVISO DE F                                                                                                    | RIVACIDAD                                                                                                  |                                                                                                    |
|                                                                                                    |                                                                                                    |                                                                                                    |                                                                                                    |
| States and States and States                                                                                                    | Aviso de Privacidad (*)                                                                                                    | <b>V</b>                                                                                                   | The second second                                                                                                    |
| March 10 Lot 10 Control 10 Control 10 Contro | Per lavor acepta el <b>Avias de Privacidad</b> de dotos dande oheck an                                                                                                    | is siguierės casilla.                                                                                      | Contraction of the Contraction                                                                                                    |
|                                                                                                    |                                                                                                    |                                                                                                    |                                                                                                    |
|                                                                                                    | Envior F                                                                                                    | ormulario                                                                                                  |                                                                                                    |
|                                                                                                    | -                                                                                                    |                                                                                                    | CONTRACTOR OF STREET, STREET, STREET, STREET, STREET, STREET, STREET, STREET, STREET, STREET, STREET, STREET, S                                                                                                    |
| and the second second second second second second second second second second second second second second second                                                                                                    | No say un sobet                                                                                                    |                                                                                                    | A DESCRIPTION OF THE OWNER OF THE OWNER OF THE OWNER OF THE OWNER OF THE OWNER OF THE OWNER OF THE OWNER OF THE                                                                                                    |

#### Fuente: Plataforma APP

#### Figura 2 - Formulario de registro en inglés

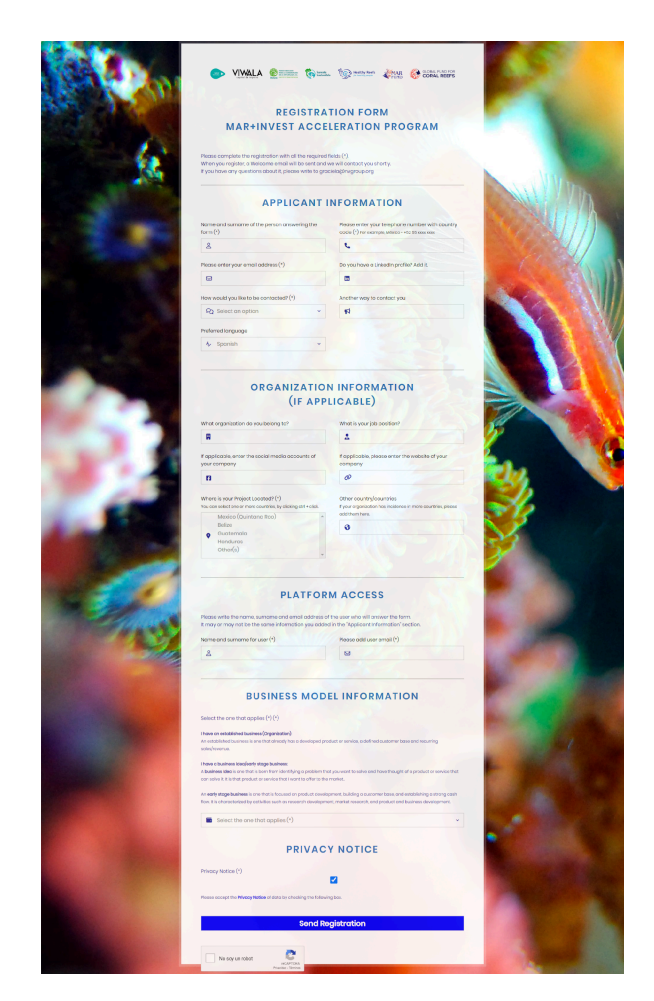

#### Fuente: Plataforma APP

Una vez completado el **formulario de registro** con todos sus datos haga clic en el botón "No soy un robot" y haga clic en el botón "Enviar Formulario". Al momento de enviar la información la plataforma enviará un correo electrónico de Bienvenida a las cuentas de correo electrónico registradas. En este proceso se creará automáticamente la Organización o Idea de Negocio/Etapa Temprana y el formulario de Aplicación, lo que indica que los datos fueron grabados con éxito. Adicionalmente, en el mismo correo electrónico se enviarán las credenciales de acceso la plataforma. Debe considerar, que únicamente se darán de alta aquellos registros que tenga información válida para la presente convocatoria. Ingreso a la plataforma web (APP)

Todos los usuarios que realizaron el formulario de Registro, recibirán las respectivas credenciales validas y que deberán ingresar en seguir este link <u>https://app.marfund.org/</u>. Para el primer ingreso se utilizarán las credenciales enviadas previamente por correo electrónico (Figura 3).

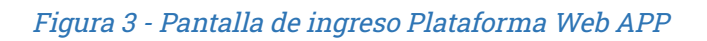

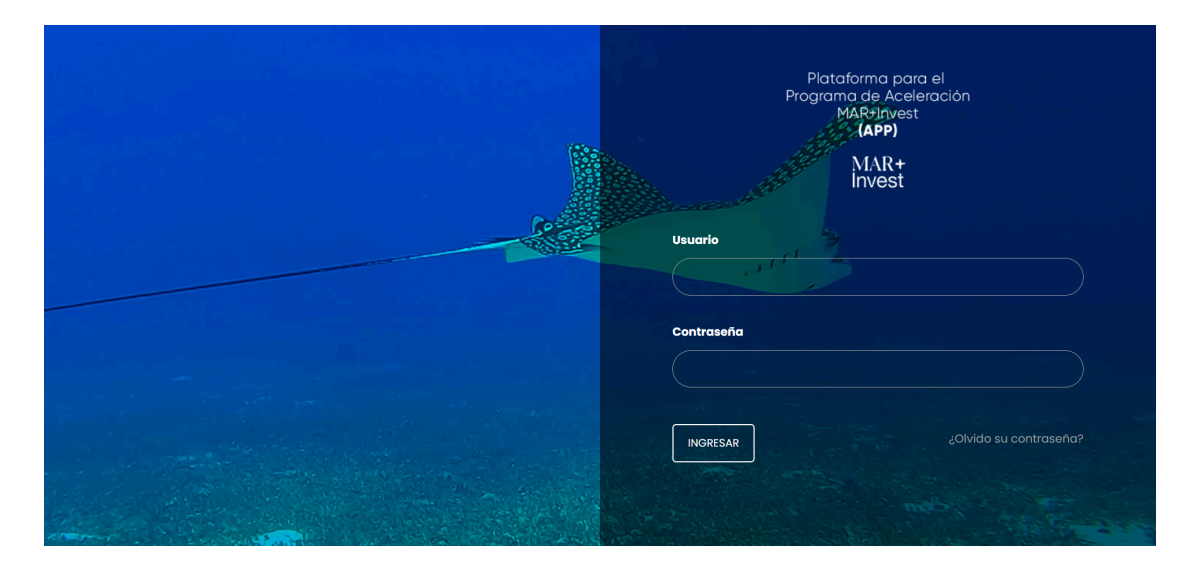

Fuente: Plataforma APP

En caso de no recordar su contraseña, deberá hacer clic en el área que indica "¿Olvidó su contraseña?" (Figura 4), donde se le pide el usuario y correo electrónico y de forma automática se envía una nueva contraseña.

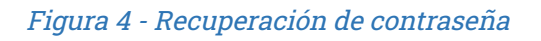

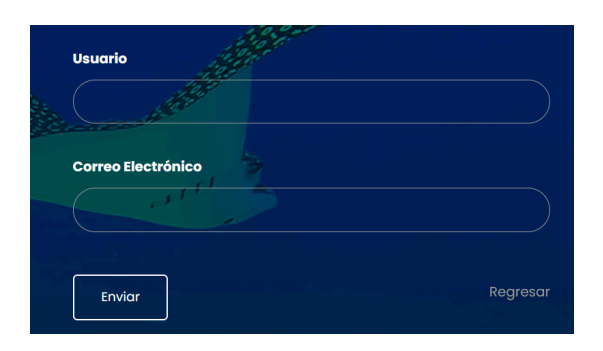

Fuente: Plataforma APP

Pantalla de inicio

Al momento de ingresar las credenciales, se presentará la pantalla de inicio (Figura 5), en la cual se puede revisar el Formulario de Aplicación, el cual se creó al momento de registrarse.

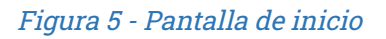

| ≡  |                          |                               | Q Escriba para buscar | 0                    |                        | 🗢 📕 Manua | al de usuario 🛛 🛔 Mis prefere | encias O <mark>G</mark> olir |
|----|--------------------------|-------------------------------|-----------------------|----------------------|------------------------|-----------|-------------------------------|------------------------------|
| 0  |                          |                               |                       |                      |                        |           |                               |                              |
| Ba | <b>2</b> <sup>is -</sup> |                               |                       |                      |                        |           | lalde?                        |                              |
| ٢  | -3                       | Aplicación                    |                       |                      | Cuenta                 |           | Asignado a                    |                              |
| 1  | Q Buscar                 |                               |                       |                      |                        |           | 8                             |                              |
|    | □ @ ☆ !                  | Formulario de aplicación - Fu | Indacion Utz Kapeh    | 6                    | Fundacion Utz Kapeh    | 7         | Juan Hurtado                  | 6                            |
|    |                          |                               |                       | Menú Principal       |                        |           |                               | Links də<br>ayuda            |
|    |                          |                               |                       | Módulo del Propone   | nte (Organización      | o Idea)   |                               | Ø                            |
|    |                          |                               |                       | Módulo de Aplicació  | on.                    |           |                               | <b>O</b>                     |
|    |                          |                               | •                     | Manual de usuario    |                        |           |                               | ~                            |
|    |                          |                               |                       | Mis Preferencias     |                        |           |                               | 6                            |
|    |                          |                               | •                     | Formulario de Aplica | ación a completar      |           |                               | _                            |
|    |                          |                               |                       | Formulario del Prop  | onente                 |           |                               |                              |
|    |                          |                               |                       | Menú de Ayuda        |                        |           |                               | •                            |
|    |                          |                               | *<br>R014             | Salir del sistema    | rigor   Privgov Poliov |           |                               |                              |

Fuente: Plataforma APP

En la pantalla de inicio podrá visualizar:

- 1. Menú Principal (al momento de ingresar con las credenciales)
- Módulo del Proponente (pantalla con información de los datos registrados al inicio de la organización o contacto del negocio en etapa temprana). Está información se puede modificar en cualquier momento.
- 3. Módulo de Aplicación (pantalla con información a completar)
- Manual de usuario (para descargar el manual de usuario y vídeo tutoriales de cómo utilizar la plataforma)
- 5. Mis Preferencias (permite cambiar la contraseña e idioma de la plataforma)
- 6. Formulario de Aplicación (formulario con la información a completar para según la categoría seleccionada al momento del Registro)

- 7. Formulario del Proponente (información de la organización o idea de negocio, información de contacto)
- 8. Menú de Ayuda Rápida
- 9. Salir del sistema

#### Cambio de contraseña

Se recomienda cambiar la contraseña a la brevedad posible. Para modificar su contraseña, deberá hacer clic en el campo "Mis preferencias" (Figura 5-#7) y seleccione "Mis preferencias" (Figura 6). Al entrar, en la esquina superior derecha encontrará la opción "Más" (Figura 7). Haga clic en "Más" para seleccionar la opción "Cambiar la contraseña" y siga las instrucciones.

#### Figura 6 - Mis preferencias

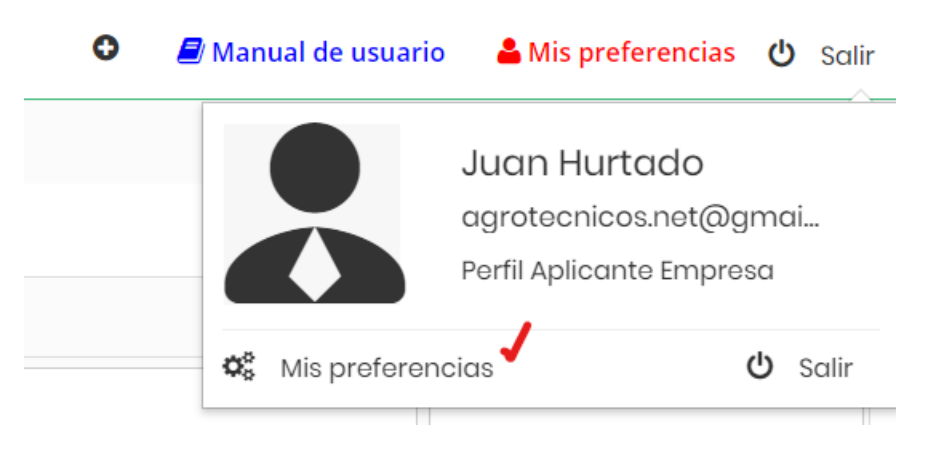

Fuente: Plataforma APP

#### Figura 7 - Cambiar contraseña

|                     | <b>Mis pref</b><br>Ter detalles de | erencias<br>I Usuario " <b>Juan Hurtado</b> " |          |                          | Editar<br>Cambiar la contras<br>Cambiar la clave d | Más 🕶<br>seña<br>le acceso |
|---------------------|------------------------------------|-----------------------------------------------|----------|--------------------------|----------------------------------------------------|----------------------------|
| Login y rol del usu | ario                               |                                               |          |                          |                                                    |                            |
|                     |                                    |                                               |          |                          |                                                    |                            |
|                     | Usuario                            | agrotecnicos.net@gmail.com                    | Corre    | agrotecnicos.net@gmail.c | om                                                 |                            |
|                     | Nombre                             | Juan                                          | Apellido | Hurtado                  |                                                    |                            |
|                     | Admin                              | No                                            | Ro       | Perfil Aplicante Empresa |                                                    |                            |
| Vista de<br>pred    | e Prospectos<br>leterminada        | Ноу                                           | Estad    | Activo                   |                                                    |                            |

Fuente: Plataforma APP

## Sección 3 – Módulo Proponente

#### Actualización de información

Para ingresar al módulo Proponente, puede hacerlo desde el Menú Principal (Figura 9), ubicado en el la derecha, en el link Aplicación 🛛 Proponente (Figura 9).

La mayoría de los campos ingresados en el formulario de registro son editables, para que puedan ser actualizados si fuera necesario.

#### Figura 8 – Menú Principal

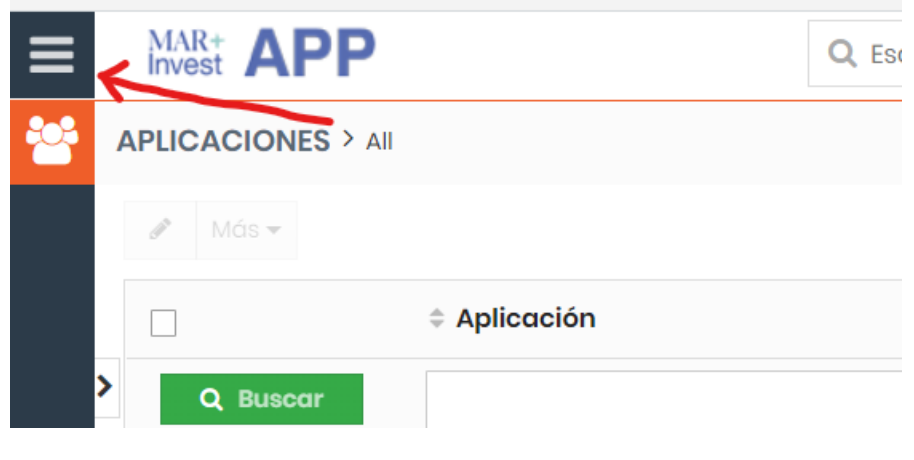

Fuente: Plataforma APP

#### Figura 9 - Módulo Proponente

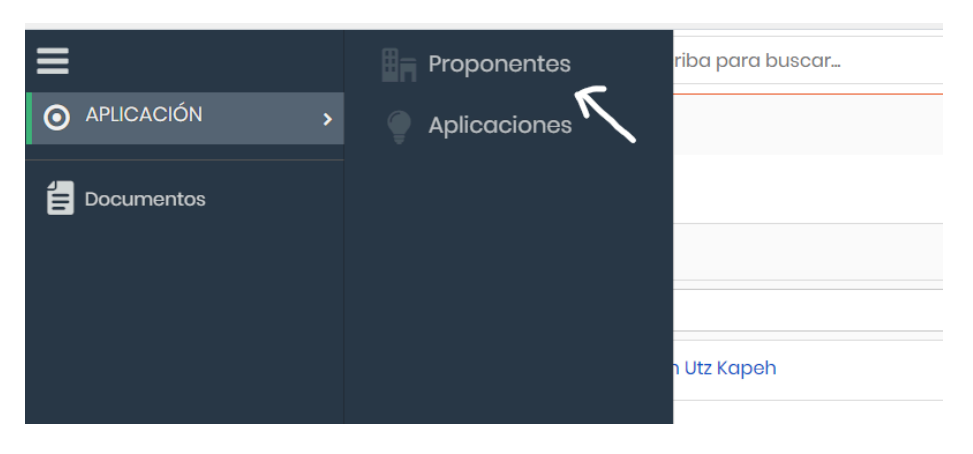

Fuente: Plataforma APP

Al momento de completar el Formulario de Registro, la información se almacena en el Módulo Proponente (Figura 10).

| Figura | 10 - | Módulo | Pro | oonente |
|--------|------|--------|-----|---------|
|        |      |        |     |         |

|                                                                                               | Q Escriba para buscar 💿    |                                | O 🧧 Manual de usuario 🔒 Mis preferencias | ዕ Salir           |
|-----------------------------------------------------------------------------------------------|----------------------------|--------------------------------|------------------------------------------|-------------------|
| PROPONENTES > All > Fundacion Utz Ka                                                          |                            |                                |                                          |                   |
| Fundacion Utz Kapeh<br>Juar Chamalo<br>502 41054020<br>ogrotocnicos.net@gmail.com<br>Ver mopa |                            |                                | Seguir Editar Enviar correo Más • <      | >                 |
| Resumen Detailes Log                                                                          | • 0 × 0 É                  |                                |                                          | Links de<br>ayuda |
| Información del aplicante                                                                     |                            |                                |                                          | Ø                 |
| Nombre Completo                                                                               | Juan Chamale               | Teléfono/Whatsapp              | 502 41084020                             | P                 |
| Correo electrónico                                                                            | agrotecnicos.net@gmail.com | Perfil LinkedIn                | @juan.chamale                            |                   |
| Medio de Contacto                                                                             | Correo Electrónico         | Otro medio                     | Skype: Juan Chamale                      | Ê                 |
| Idioma de preferencia                                                                         | Español                    |                                |                                          |                   |
| Información de la Organización/E                                                              | mprendimiento              |                                |                                          |                   |
| Organización                                                                                  | Fundacion Utz Kapeh        | Puesto de trabajo              | Oficial de Comunicación                  |                   |
| ¿En dónde está ubicado tu proyecto?                                                           | Guatemala                  | Otro país                      |                                          |                   |
| Redes Sociales                                                                                | @FundacionUtzKapeh         | Página Web                     | https://fundacionutzkapeh.org            |                   |
| Selecciona la que aplique                                                                     | Empresa                    | Política de privacidad         | Sí                                       |                   |
| Información del usuario                                                                       |                            |                                |                                          |                   |
| Nombre del usuario aplicante                                                                  | Juan Chamalo               | Correo electrónico del usuario | agrotecnicos.net@gmail.com               |                   |
| - Información de Registro                                                                     |                            |                                |                                          |                   |
| ld Proponente                                                                                 | ACC54                      | Asignado a                     | Juan Hurtado                             |                   |
|                                                                                               |                            |                                |                                          |                   |

Fuente: Plataforma APP

El módulo Proponente contiene varias pestañas con información de interés, incluyendo el Formulario de Aplicación (Figura 11). Las pestañas son las siguientes:

- 1. Pestaña Resumen
- 2. Pestaña Detalle (por defecto)
- 3. Pestaña Log (historial de cambios)
- 4. Pestaña Formulario de Aplicación
- 5. Pestaña Registro de correos recibidos
- 6. Pestaña Documentos

#### Figura 11 - Pestañas en el Módulo Proponente

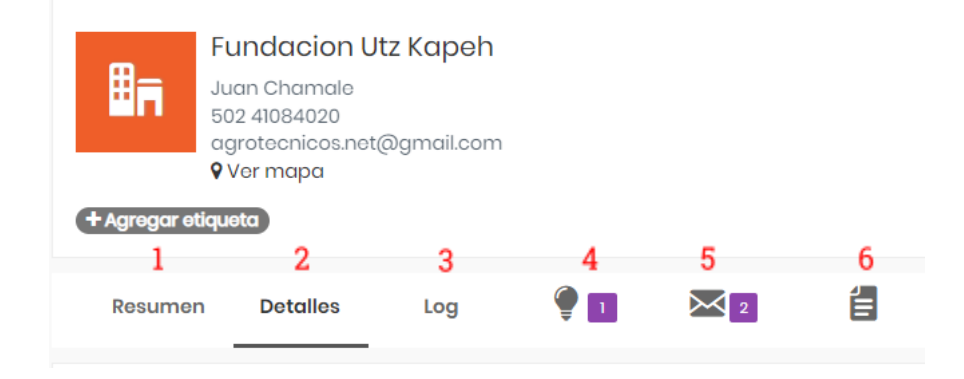

#### Fuente: Plataforma APP

Para actualizar la información deberá hacer clic en el botón Editar (Figura 12). Para guardar la información, deberá hacer clic en el botón Guardar (color verde) y toda la información actualizada quedará guardada correctamente (Figura 13).

Figura 12 – Botón para editar información del Proponente

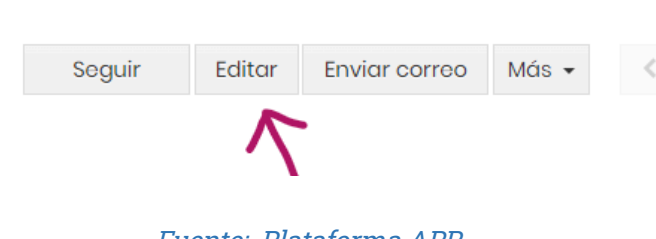

#### Figura 13 - Guardar información

| Información de la Organización/Em     | ormación de la Organización/Emprendimiento |  |  |  |  |
|---------------------------------------|--------------------------------------------|--|--|--|--|
| Organización *                        | Fundacion Utz Kapeh                        |  |  |  |  |
| Puesto de trabajo                     | Oficial de Comunicación                    |  |  |  |  |
| ¿En dónde está ubicado tu proyecto? * | Ix Guatemala                               |  |  |  |  |
| Otro país                             |                                            |  |  |  |  |
| Redes Sociales                        | @FundacionVtzKapoh                         |  |  |  |  |
|                                       |                                            |  |  |  |  |
| Désis - Walt                          | *                                          |  |  |  |  |
| Pagina web                            | https://fundacionutzkapehorg               |  |  |  |  |
| Selecciona la que aplique *           | Emprosa 🔹 🖌                                |  |  |  |  |
|                                       | Guardar Cancelar                           |  |  |  |  |

Fuente: Plataforma APP

## Sección 4 – Módulo de Aplicación

Ingreso de información en el formulario de Aplicación

El formulario de aplicación es la información que deberá completar el participante de la convocatoria al Programa de Aceleración MAR+Invest. Debe tomar en cuenta que, al momento de registrar la información en el formulario, se creará el Formulario de Aplicación de acuerdo al modelo de negocio seleccionado, es decir, Empresa o Idea de Negocio o Negocio en Etapa Temprana. Considere que una vez seleccionado el modelo de negocio ya no podrá ser revertido por el usuario.

Para completar la información del Formulario de Aplicación, deberá tomar en cuenta los requerimientos de información de acuerdo a los lineamientos solicitados en la convocatoria. Para más información al respecto haga <u>clic en el siguiente link</u>.

Para ubicar el formulario de registro podrá hacerlo a través de tres vías de acceso, siendo las siguientes:

- 1. Pantalla de inicio (Figura 14)
- 2. Menú Principal (Figura 15)
- 3. Módulo del Proponente (Figura 16)

#### Figura 14 - Pantalla de inicio

| ≡ | Invest APP |                              | Q Escriba para buscar | ۲ |                     | 0 | 🖉 Manual de usuario | 🛔 Mis preferencias | ዕ Salir           |
|---|------------|------------------------------|-----------------------|---|---------------------|---|---------------------|--------------------|-------------------|
| 쑙 |            |                              |                       |   |                     |   |                     |                    |                   |
|   | 🧬 Más 👻    |                              |                       |   |                     |   |                     | 1a1 de ?           |                   |
|   |            | Aplicación                   | 1                     |   | Cuenta              |   | \$                  | Asignado a         |                   |
|   | Q Buscar   |                              | $\checkmark$          |   |                     |   |                     |                    |                   |
|   | □ ● ☆      | Formulario de aplicación - F | Indacion Utz Kapeh    |   | Fundacion Utz Kapeh |   |                     | luan Hurtado       | i                 |
|   |            |                              |                       |   |                     |   |                     |                    | Links de<br>ayuda |

#### Fuente: Plataforma APP

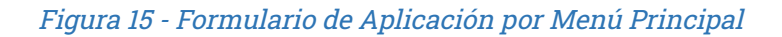

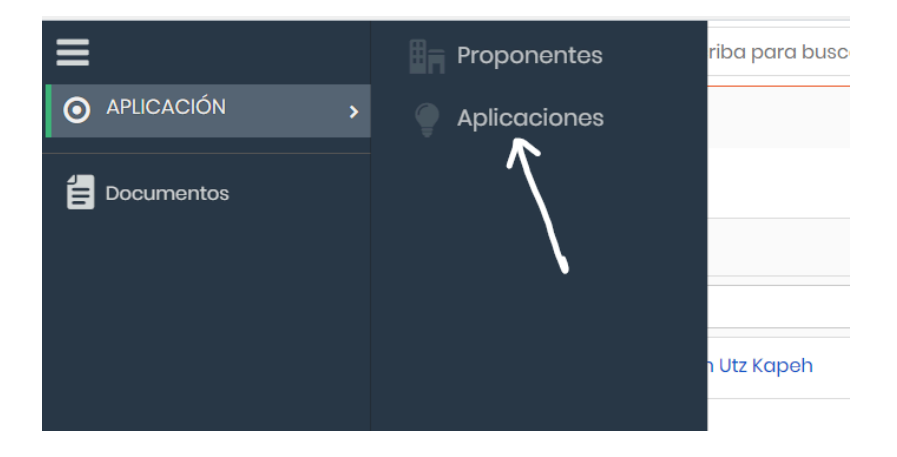

Fuente: Plataforma APP

#### Figura 16 - Acceso a Formulario de Aplicación por módulo Proponente

| PROPONENTES > All > Fundacion Utz Ka                                             |                                            |           |                     |           |     |
|----------------------------------------------------------------------------------|--------------------------------------------|-----------|---------------------|-----------|-----|
| Fundacion Utz Kapeh<br>Juan Chamalo<br>502 4084020<br>agroteonicos.net@gmail.com |                                            | Seguir Ee | ditar Enviar correo | Más 🕶     | < > |
| Agroops etiquits      Resumen Detailes Log      P      E      E      E           |                                            |           |                     |           |     |
| $\bigcirc$                                                                       |                                            |           | 1                   | a1 de ? 🔍 | ••• |
| ¢ Asignado a                                                                     | ≑ Aplicación                               |           |                     |           | *   |
| Buscar                                                                           |                                            |           |                     |           |     |
| Juan Hurtado                                                                     | Formulario de aplicación - Fundacion Utz K |           |                     |           | ~   |
| 4                                                                                |                                            |           |                     |           | - F |

Fuente: Plataforma APP

Al momento de ingresar al Formulario de Aplicación a través de la pestaña en el Módulo de Proponente, deberá hacer clic sobre la Aplicación y abrirá una pantalla que mostrará todos los campos (Figura 17). Para editar los datos, deberá hacer clic en Detalles y deberá realizar la misma opción como lo visto en el Módulo de Proponente (Figura 12)

|                                                                                                    | Q Escriba para buscar                          | 0                                                                                                    | 0                                      | Manual de usuario Anis preference | ias 🕁        |  |  |  |  |
|----------------------------------------------------------------------------------------------------|------------------------------------------------|----------------------------------------------------------------------------------------------------|----------------------------------------|-----------------------------------|--------------|--|--|--|--|
| ROPONENTES > All > Fundación Utz Ka                                                                                                    |                                                |                                                                                                    |                                        |                                   |              |  |  |  |  |
| Formulario de aplicación                                                                                                    | Detalles                                       | ×                                                                                                    |                                        |                                   |              |  |  |  |  |
| - Información del Formulario de Aj                                                                                                    |                                                | 6                                                                                                    |                                        |                                   |              |  |  |  |  |
| Aplicación                                                                                                    | Formulario de aplicación - Fundacion Utz Kapeh | ld Aplicación                                                                                                  | POT47                                  |                                   | Links<br>ayu |  |  |  |  |
| Cuenta                                                                                                    | Fundacion Utz Kapeh                            | Modelo de Negocio                                                                                              | Empresa                                |                                   |              |  |  |  |  |
| Asignado a                                                                                                    | Juan Hurtado                                   |                                                                                                    |                                        |                                   | ھ            |  |  |  |  |
| → 1.1 Información de la Modelo de Negocio                                                                                                    |                                                |                                                                                                    |                                        |                                   |              |  |  |  |  |
| Una <b>empresa o negocio</b> establecido es aquél que ya cuenta con un producto o servicio desarrollado, la base de clientes está definida y ya<br>tiene ventas /ingresos recurrentes. |                                                |                                                                                                    |                                        |                                   |              |  |  |  |  |
| 1.1.1 Por favor, describe el producto o servicio<br>que ofreces<br>Máx 800 caracteres.                                                                                                 | text demo l                                    | 1.1.2 Por favor, describe a<br>resuelve tu producto o s<br>Máx 800 caracteres.                                 | ué problemática text demo 2<br>ervicio |                                   | 6            |  |  |  |  |
| 1.1.3 Por favor, describe lo más<br>detalladamente posible tu modelo de<br>negocios.<br>Quiénes son tus clientes, cómo vendes tu producto o<br>reación gene generare inseren           | text demo 412                                  | 1.1.4 ¿Cuál es la figura le<br>jurídica de tu empresa?<br>Registro ante la autoridad fi<br>Máx 100 carocteres. | gal o personería<br>acol de tu país.   |                                   | E            |  |  |  |  |

Figura 17 - Formulario de Aplicación - Visualización de campos

Fuente: Plataforma APP

El formulario de Aplicación es el apartado de información más relevante en el Programa de Aceleración MAR+Invest solicitados a través de la convocatoria, la cual tiene una fecha de inicio y una fecha de finalización para recibir la información por parte del proponente. La información está divida en dos categorías previamente revisadas, que corresponden a:

- Información del proponente
- Categoría: Empresa u organización ya establecida
- Categoría: Idea de negocio / negocio en etapa temprana

Para completar la información del Formulario de Aplicación, deberá tomar en cuenta los requerimientos de información de acuerdo a los lineamientos solicitados en la convocatoria. Para más información al respecto haga <u>clic en el siguiente link</u>.

Cada categoría cuenta con información de interés que el proponente deberá completar de acuerdo a siete secciones específicas y con campos relevantes en cada sección. Las secciones son las siguientes (varían de acuerdo al modelo de negocio).

- 1. Información del modelo de negocio
- 2. Información del equipo de trabajo
- 3. Información financiera
- 4. Información de necesidad de financiamiento
- 5. Información del impacto ambiental y social
- 6. Información de Género
- 7. Información del Programa

#### Editar o actualizar información en el formulario de Aplicación

Debe tomar en cuenta que, para editar y guardar el formulario de Registro en la plataforma APP deberá hacerlo de la misma forma que se explicó para el módulo Proponente (Figura 18 y Figura 19), no es necesario contar con la información completa y detallada de las siete secciones mencionadas anteriores. Si recomienda leer cuidadosamente todas las preguntas en sus diferentes secciones y podrá contestarlas a su ritmo. Debe tomar en cuenta la fecha de cierre de cada convocatoria, pues finalizada esta fecha, el usuario ya no podrá realizar ningún cambio o actualización de la información.

En cada pregunta del formulario se encuentra una instrucción de lo que se requiere para la misma, así como un campo para desarrollar el tema de las distintas secciones; sin embargo, algunos de ellos cuentan con límite de caracteres (en el caso de que haya límite, se indica en el texto).

Para actualizar la información deberá hacer clic en el botón Editar (Figura 18).

Figura 18 – Botón para editar información en el formulario de Aplicación

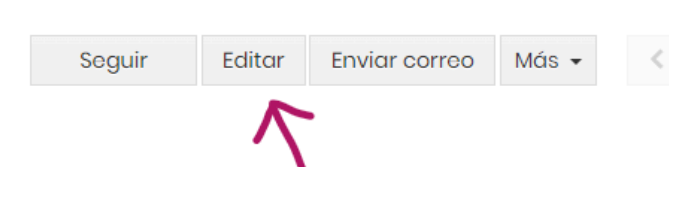

Fuente: Plataforma APP

### Sección 3 – Grabar información y enviar formulario

Grabar información en el Formulario de aplicación

Para guardar la información, deberá hacer clic en el botón Guardar (color verde) y toda la información actualizada quedará guardada correctamente (Figura 19).

Si el usuario está ingresando información, puede recibir un mensaje en pantalla (Figura 20), indicando que se recomienda Grabar la información. Al momento de recibir dicha notificación el usuario debe hacer clic en cualquier parte de la pantalla para que este desaparezca y continuar con el ingreso o revisión de la información.

Figura 19 - Guardar información en el formulario de Aplicación

| ≡  | MAR+<br>Invest APP                                                                                                    | Q Escriba para buscar    | ٢              |                 | 0 | 📕 Manual de usuario | 🚢 Mis preferencias | <b>ଓ</b> Salir |  |  |  |  |  |
|----|----------------------------------------------------------------------------------------------------|--------------------------|----------------|-----------------|---|---------------------|--------------------|----------------|--|--|--|--|--|
| ** | APLICACIONES > All > Editando : Formul                                                                                                    |                          |                |                 |   |                     |                    |                |  |  |  |  |  |
| E  | Editando Aplicación - Formulario de aplicación - Fundacion Utz Kapeh                                                                                                    |                          |                |                 |   |                     |                    |                |  |  |  |  |  |
|    | Información del Formulario de Aplicación                                                                                                    |                          |                |                 |   |                     |                    |                |  |  |  |  |  |
|    | Aplicación * Formulario de aplicación - Fundacion Utz Kapeh                                                                                                    |                          |                |                 |   |                     |                    |                |  |  |  |  |  |
|    | 1.1 Información de la Modelo de Negocio Una empresa o negocio establecido es aquél que ya cuenta con un producto o servicio desarrollado, la base de clientes está definida y ya tiene ventas / ingresos recurrentes. |                          |                |                 |   |                     |                    |                |  |  |  |  |  |
|    | 1.11 Por favor, describe el producto o servicio que ofreces<br>Mix 800 caracteres                                                                                                    |                          | text demo 1    |                 |   |                     |                    | ĥ              |  |  |  |  |  |
|    |                                                                                                    |                          | Total : 11/800 |                 |   |                     |                    |                |  |  |  |  |  |
|    | 1.1.2 Por favor, describe qué problemática resuelve<br>Máx 800 coracteres.                                                                                                    | e tu producto o servicio | text demo 2    |                 |   |                     |                    | ĥ              |  |  |  |  |  |
|    |                                                                                                    |                          | Gu             | uardar Cancelar |   |                     |                    |                |  |  |  |  |  |

Fuente: Plataforma APP

#### Figura 20 - Pantalla de aviso para guardar información

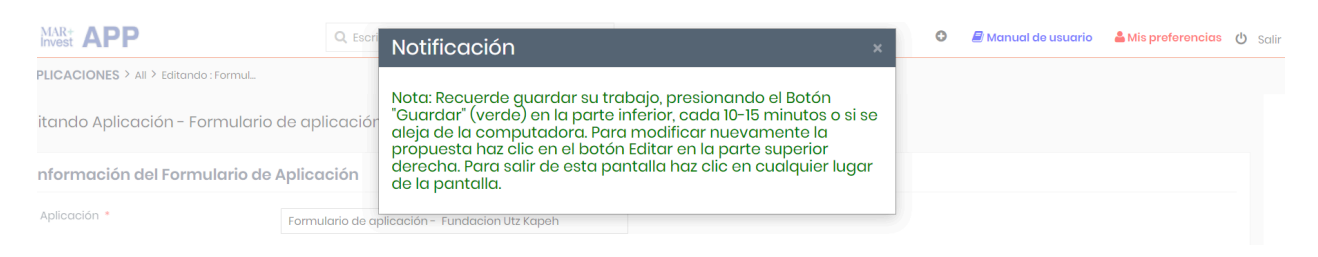

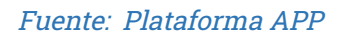

Nota importante: Al no utilizar el botón "Guardar" y salir del sistema inesperadamente, se perderá la información. Además, le recordamos que el sistema se desactiva después de 30 minutos de inactividad, por lo que es importante guardar la información de forma periódica. Al guardar la información y salir del sistema los datos se quedarán almacenados hasta su próxima sesión.

#### Formato de campos

Para el ingreso de información, deberá tomar en cuenta los diferentes tipos campos que deberá ingresar. Los diferentes tipos de campos son los siguientes:

- Texto (hasta 256 caracteres, incluyendo espacios)
- Texto Ampliado (hasta 10000 caracteres, incluyendo espacios)
- Numérico (enteros de 0 a 100,000)
- Selección (Sí/No)
- Moneda (hasta US\$ 10 millones)
- Porcentaje (1 a 100, ejemplo 5, el símbolo "%" no se coloca)

Los campos tipo Texto y Texto Ampliado aceptan hasta de un máximo de caracteres previamente asignado, por lo que, si el texto es mayor que el número máximo este se contará, por lo que debe considerar revisar el texto para que quede ajustado a los máximos indicados. Envío del Formulario de Aplicación para revisión

Para completar el proceso se requiere que el proponente envíe el Formulario de Aplicación a través de la plataforma.

Al final del formulario de Aplicación se incluye una sección llamada Envío de Formulario de Aplicación (Figura 21) y el campo que se utiliza es "Enviar Formulario". Este campo únicamente tiene dos opciones: 1) **Opción No** y la opción 2) **Opción Sí** que indica al sistema notificar que el Formulario de Aplicación ya fue completado y listo para revisión. Luego de seleccionar la opción Sí y haga clic en Guardar. Recuerde que con la **opción Sí**, el formulario de Aplicación ya no podrá hacerle modificaciones al mismo.

#### Figura 21 – Envío de Formulación de Aplicación

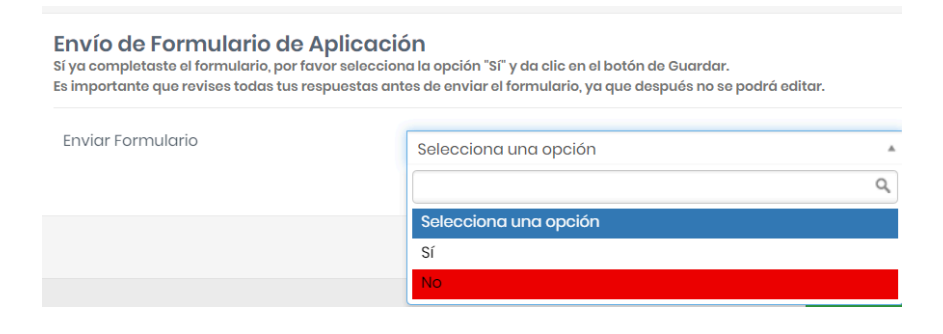

Fuente: Plataforma APP

Luego de ser enviado el Formulario de Aplicación, el mismo ingresará a un ciclo de revisiones previo a su Aprobación/No aprobación por parte del Comité de evaluación. Durante este proceso es posible que el personal técnico de los fondos miembros y el personal de la oficina de MAR+Invest, habiliten un módulo de revisiones, que activará nuevamente la edición de la propuesta. Durante el proceso de revisión/edición (no descrito en este Manual) se estará informando al aplicante vía correo electrónico, para que pueda hacer las ediciones necesarias con instrucciones específicas del equipo de MAR+Invest y que la propuesta continúe su proceso de evaluación. El presentar exitosamente una propuesta, no garantiza que se otorguen los fondos, ya que esto depende del Comité Evaluador de MAR+Invest.

## **Consideraciones finales**

El presente manual fue editado durante la Convocatoria al Programa de Aceleración MAR+Invest en el año 2024, mes de febrero. Para futuras convocatorias se facilitarán otras versiones de este manual. Si existen dudas durante el proceso de edición, deberá comunicarse con Valentina De Leo, Project Manager del programa MAR+Invest al siguiente correo electrónico: valentina@nvgroup.org.